## How to create i21 application shortcut

1. Open the i21 link using chrome browser. For example: http://irelyserver1.com/iRelyi21/

2. In Chome Menu, click on More tools then Create Application Shortcuts.

|                               |                |                         |           |        | * =    |
|-------------------------------|----------------|-------------------------|-----------|--------|--------|
| 👔 FT1510DEV 🗀 i21 🗀 Help 🗀    | iNet 🗀 iRely 🗀 | New tab                 |           |        | Ctrl+T |
|                               |                | New window              |           |        | Ctrl+N |
|                               |                | New incognito window    |           | Ctrl+S | hift+N |
|                               |                | Bookmarks               |           |        | ŀ      |
|                               |                | Recent Tabs             |           |        | ÷      |
|                               |                | Relaunch Chrome in Wind | dows 8 ma | ode    |        |
|                               |                | Edit                    | Cut       | Сору   | Paste  |
|                               |                | Save page as            |           |        | Ctrl+S |
|                               |                | Find                    |           |        | Ctrl+F |
|                               |                | Print                   |           |        | Ctrl+P |
|                               |                | Zoom                    | - 10      | 00% +  | 53     |
|                               |                | History                 |           |        | Ctrl+H |
|                               |                | Downloads               |           |        | Ctrl+J |
|                               |                | Settings                |           |        |        |
|                               |                | About Google Chrome     |           |        |        |
|                               |                | Help                    |           |        | +      |
| Create application shortcuts. |                | More tools              |           |        | ×      |
| Extensions                    |                | Exit                    |           | Ctrl+S | hift+Q |
| Task manager                  | Shift+Esc      |                         |           |        |        |
| Clear browsing data           | Ctrl+Shift+Del |                         |           |        |        |
| Encoding                      | Þ              |                         |           |        |        |
| View source                   | Ctrl+U         |                         |           |        |        |
| Developer tools               | Ctrl+Shift+I   |                         |           |        |        |
| JavaScript console            | Ctrl+Shift+J   |                         |           |        |        |
| Inspect devices               |                |                         |           |        |        |

3. This screen will display. Click Create.

| Create application shortcuts                                                                                                    | × |  |
|----------------------------------------------------------------------------------------------------|---|--|
| iRely i21                                                                                                    |   |  |
| Create application shortcuts in the following places:    Image: Create application shortcuts in the following places:   Image: Create application shortcuts in the following places:< |   |  |
| Create Cancel                                                                                                    |   |  |

4. Shorcut icon will be placed in your dekstop.

| Recycle Bin           | FileZilla                                                                                                    |
|-----------------------|----------------------------------------------------------------------------------------------------|
| Mozilla<br>Fictox     |                                                                                                    |
| Sancha<br>Architect 3 | and a state of the state of the |
|                       |                                                                                                    |

Another icon will be pinned in the Taskbar.

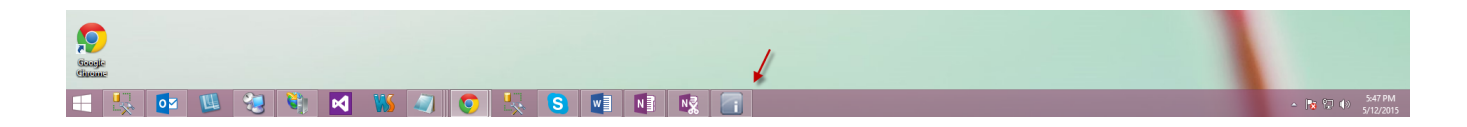

Alternatively, you can update the shorcut if you have existing one by:

Right clicking on the shortcut icon then on the Target field, update the link. Click Apply.

| liy izi            |                                                          |     |
|--------------------|----------------------------------------------------------|-----|
| 1                  | iRely i21 Properties                                     | ×   |
| General Shortcut   | Compatibility Security Details                           |     |
| iRely              | ri21                                                     |     |
| Target type: A     | pplication                                               |     |
| Target location: A | pplication                                               |     |
| Target:            | rome.exe"app= <mark>http://irelyserver1.com/iRely</mark> | 121 |